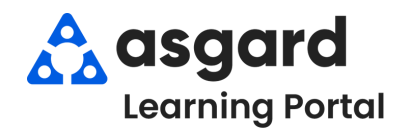

## Asgard Desktop View & Update Site Statistics

| Step 1: On your Welcome Page,<br>click Add Tools to add Site<br>Statistics. Check Guest<br>Satisfaction, Today's House<br>Count, and VIP Guests, then<br>click Add.                                                                                                    | Step 2: Click Si<br>Toolbar, then S<br>Asgard - One Valley Lodge (T<br>File Organization Site Fa<br>Organization Site Fa<br>Welcome Page Organization Site<br>Add Tools Site Site<br>Site<br>New Add Tools Site Site<br>Site<br>Site                                                                                                    | te on the Main<br>Site Statistics.                                                                                                    | Step 3: Update Today's House<br>Count by entering Today's Date<br>Site Statistics<br>Today's House Count<br>VIP Guests Survey Items<br>As of<br>10/30/2024<br>Cotober 2024<br>Contober 2024<br>Cotober 2024<br>Cotober 20 |
|----------------------------------------------------------------------------------------------------|----------------------------------------------------------------------------------------------------|----------------------------------------------------------------------------------------------------|----------------------------------------------------------------------------------------------------|
| <pre>idea defoud<br/>defourae a Standard of the Date<br/>defourae a Standard of the Date<br/>defourae a St</pre> | Site Statistic<br>Today's House Court VP Genets Survey heres<br>Very Cocopany: 060<br>Cocopany: 060<br>C | S until you finish<br>all tabs.                                                                                                    | Next, complete the Occupancy<br>Checkouts, Arrivals, and<br>Owner Arrivals sections.                                                                                                    |
| <ul> <li>Step 4: Click the VIP Guests tab, then click on the yellow line with * to enter the VIP Guests arriving at your property.</li> <li>Guest: Enter Guest name</li> <li>Arrival: Arrival date</li> <li>Departure: Departure date</li> <li>Room: Unit/Villa #</li> </ul>                                                                                                    |                                                                                                    | Step 5: Select the Survey Items tab to input<br>your property's survey numbers. In the "As of"<br>field, enter Today's date - # of Responses.<br>Update each survey Period to reflect the<br>current percentage and adjust the YTD to<br>show the average percentage of survey<br>numbers. The Goal only needs to be revised at<br>the start of each year. |                                                                                                    |
| Status: Type of VIP gue Site Statistics Today's House Count VP Guests Survey Items Delete VIP Guest Arrival Departure Room Tennison, Bill 10/28/2024 11/3/2024 3310 Williams, Bernie & Słyvia 10/27/2024 11/2/2024 7575 Smith, Joseph 10/28/2024 11/1/2024 4555                                                                                                    | <ul> <li>SI</li> <li>Status</li> <li>Owners</li> <li>Owners</li> <li>Owners</li> </ul>                                                                                                    | Site Statistics<br>Today's House Count VIP G<br>As of: 10/30/2024-64 PL<br>Edit Survey Items<br>Survey Question<br>Public Area Geanless<br>Divide Question Geanless<br>Everything in Working Ord<br>Staff Responsiveness<br>Util/cit/ut Ceanless<br>Guest Problem Resolution<br>Safety & Security                                                          | → □ →<br>asponses<br>Period YTD <sup>®</sup> Goal<br>62.9 85<br>er 92 90<br>er 92 90<br>er 92 90<br>er 92 90<br>er 92 90<br>er 92 90<br>er 92 90<br>er 92 90<br>er 92 90<br>er 92 90<br>er 92 90<br>er 92 90<br>er 92 90<br>er 92 90<br>er 94.2 95<br>er 95 90<br>er 95 90<br>er 95 90<br>er 96 90<br>er 97 90<br>er 96 90<br>er 97 90<br>er 97 90<br>er 90 90<br>er 90 90<br>e                                                                                                    |

NOTE: Click on **Edit Survey Items** to update Survey Questions and Goals.

Once you've updated one or all of the tabs, you're ready to click **OK!** 

3 VIPs